# BUKU PANDUAN PENGGUNAAN SIRAISA

# UNIVERSITAS UDAYANA 2018

# PANDUAN PENGGUNAAN SIRAISA

# UNIVERSITAS UDAYANA

# **DESKRIPSI**

SIRAISA adalah sebuah aplikasi manajemen surat terintegrasi di Universitas Udayana. Aplikasi ini terdiri dari pengelolaan surat masuk, surat keluar, disposisi masuk dan disposisi keluar. Terdapat 3 peran pengguna SIRAISA yakni **pegawai/dosen, operator surat dan operator pimpinan**. Berikut panduan dalam menggunakan SIRAISA.

Pastikan anda telah login ke imissu UDAYANA dan pilih ikon SIRAISA di halaman dashboard Anda seperti gambar di bawah.

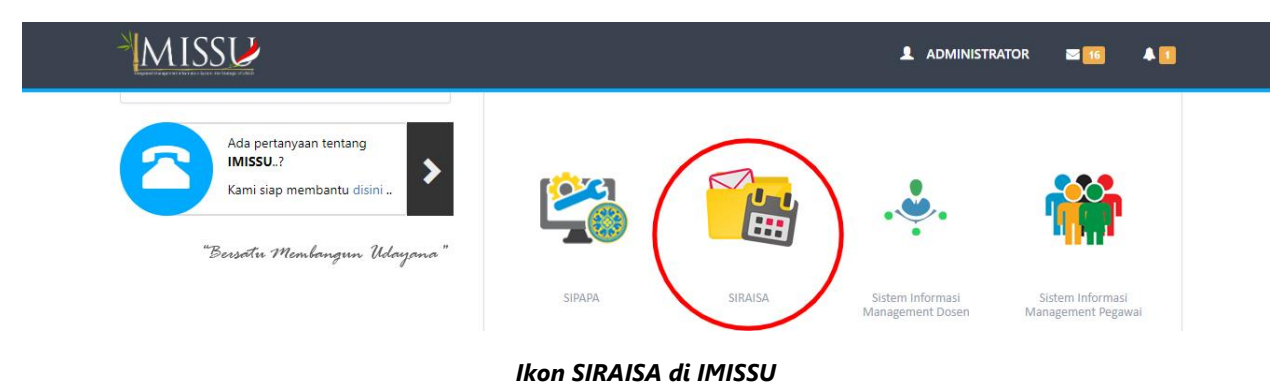

### A. Pegawai/dosen

Peran ini bisa melakukan proses pembuatan agenda dari surat masuk dan disposisi, dan melihat surat masuk serta disposisi yang masuk ke user yang bersangkutan. Setelah masuk ke halaman dashboard akan ditampilkan kalender yang terdapat agenda-agenda untuk user yang bersangkutan:

| SIRAISA Udayana                          | ≡          |          |     |          |     |          |     | ${igsta }^{f 2}$ 💿 Putu Satya Kresna Adi Pratama, A.Md.          |
|------------------------------------------|------------|----------|-----|----------|-----|----------|-----|------------------------------------------------------------------|
| Putu Satya Kresna<br>1995020620170412001 | 🖵 My Dashl | ooard    |     |          |     |          |     |                                                                  |
| Pegawai 🔹                                | < >        | hari ini | Ok  | tober 20 | 18  | hari ini | < > | I≣ Agendaku<br>Tambah Agenda                                     |
| 🖵 Dashboard                              | Sen        | Sel      | Rab | Kam      | Jum | Sab      | Min | Hari ini                                                         |
| "<br>■ Daftar Surat ✓                    | 1          | 2        | 3   | 4        | 5   | 6        | 7   | Semangat kerja 25 Juni 2018 15:00 Fakultas/Unit                  |
| 🛱 Agenda                                 |            |          |     |          |     |          |     | Permohonan Tunda Bayar UKT 11 Oktober 2018<br>11:00 FakultayUnit |
| 🔊 Disposisi 🗸 🗸                          | 8          | 9        | 10  | 11       | 12  | 13       | 14  | Hari esok                                                        |
|                                          | 1          |          |     |          |     |          |     | Yang akan datang                                                 |
|                                          | 15         | 16       | 17  | 18       | 19  | 20       | 21  |                                                                  |
|                                          |            |          |     |          |     |          |     |                                                                  |
|                                          | 22         | 23       | 24  | 25       | 26  | 27       | 28  |                                                                  |
|                                          |            |          |     |          |     |          |     |                                                                  |
|                                          | 29         | 30       | 31  | 1        | 2   |          | 4   |                                                                  |
|                                          |            |          |     |          |     |          |     |                                                                  |
|                                          | 5          | 6        | 7   | 8        |     | 10       | 11  |                                                                  |

Tampilan Dashboard SIRAISA

Masing –masing agenda akan dikumpulkan berdasarkan levelnya. Terdapat 4 level yakni: rektorat, fakultas/unit, prodi/sub unit/bidang dan diluar unud. Untuk melihat detail dari masing-masing level agenda, silahkan melakukan klik pada masing-masing level dengan warna yang berbeda-beda. Untuk menambah agenda, anda bisa melakukan klik pada tanggal yang terdapat pada kalender. Selain itu anda juga bisa menekan tombol tambah agenda pada pojok samping kanan.

| SIRAISA Udayana                          | =            |                                                                  | 🗸 💭 Putu Satya Kresna Adi Pratama, A.Md.                        |
|------------------------------------------|--------------|------------------------------------------------------------------|-----------------------------------------------------------------|
| Putu Satya Kresna<br>1995020620170412001 | 🖵 My Dashboa | Tambah agenda ×<br>Agenda kegiatan *                             |                                                                 |
| Pegawai 🔹                                | < > har      | Catatan *                                                        | I Agendaku<br>Tambah Agenda                                     |
| 🖵 Dashboard                              | Sen          | 2                                                                | Hari ini                                                        |
| 🗮 Daftar Surat 🗸 🗸                       | 1            | //                                                               | Semangat kerja 25 Juni 2018 15:00 Fakultas/Unit                 |
| 🛱 Agenda                                 |              | 3                                                                | Permohonan Tunda Bayar UKT 11 Oktober 2018<br>11:00 FaladtadUnt |
| 🌀 Disposisi 🗸 🗸                          | 8            | File (bila ada) (.jpg, .jpg, .png, .pdf)                         | Hari esok                                                       |
|                                          | 15           | Tanggal mulai* 5 Waktu mulai* 7 Waktu selesai* hh:mm 6 7 hh:mm 8 | Yang akan datang                                                |
|                                          | 29           | Save Close                                                       |                                                                 |
|                                          | 5            | 6         7         8         9         10         11            |                                                                 |

Tampilan input form agenda dari dashboard

- 1. Memilih level/tingkatan agenda: rektorat, fakultas/unit, prodi/sub unit/bidang, di luar UNUD
- 2. Tempat kegiatan
- 3. Tanggal mulai
- 4. Waktu mulai
- 5. Tanggal selesai
- 6. Waktu selesai
- 7. Catatan (bila ada)
- 8. Opsi peserta. Peserta atau rekan kerja yang terlibat dalam agenda ini.
- 9. Daftar peserta yang bisa dipilih jika opsi peserta di pilih.
- 10. Upload file (bila ada)

| SIRAISA Udayana                          | ≡          |          |     |         |     |          |     | $\hat{\Omega}^2$ 👽 Putu Satya Kresna Adi Pratama, A.Md.           |
|------------------------------------------|------------|----------|-----|---------|-----|----------|-----|-------------------------------------------------------------------|
| Putu Satya Kresna<br>1995020620170412001 | 🖵 My Dashb | oard     |     |         |     |          |     |                                                                   |
| Pegawai 🔻                                | < >        | hari ini | Okt | ober 20 | 18  | hari ini | < > | I≣ Agendaku<br>Tambah Agenda                                      |
| 🖵 Dashboard                              | Sen        | Sel      | Rab | Kam     | Jum | Sab      | Min | Hard fait                                                         |
| i≣ Daftar Surat ∽                        | 1          | 2        | 3   | 4       | 5   | 6        | 7   | Semangat kerja 25 Juni 2018 15:00 Fakultar/Unit                   |
| 🛱 Agenda                                 |            |          |     |         |     |          |     | Permohonan Tunda Bayar UKT 11 Oktober 2018<br>11:00 Fakultaa/Unit |
| 🔊 Disposisi 🗸 🗸                          | 8          | 9        | 10  | 11      | 12  | 13       | 14  | Hari esok                                                         |
|                                          |            |          |     |         |     | 1        |     | Yang akan datang                                                  |
|                                          | 15         | 16       | 17  | 18      | 19  | 20       | 21  |                                                                   |
|                                          |            |          |     |         |     |          |     |                                                                   |
|                                          | 22         | 23       | 24  | 25      | 26  | 27       | 28  |                                                                   |
|                                          |            |          |     |         |     |          |     |                                                                   |
|                                          | 29         | 30       | 31  | 1       | 2   |          | 4   |                                                                   |
|                                          |            |          |     |         |     |          |     |                                                                   |
|                                          | 5          | 6        | 7   | 8       |     | 10       | 11  |                                                                   |

Agenda akan muncul di halaman dashboard setelah Anda berhasil menginputkannya.

Tampilan agenda berhasil diinputkan ke kalendar di halaman dashboard

# **B.** Operator Surat Keluar

Peran ini berfungsi untuk manajemen surat keluar. Pada gambar di bawah berikut lampiran daftar surat keluar.

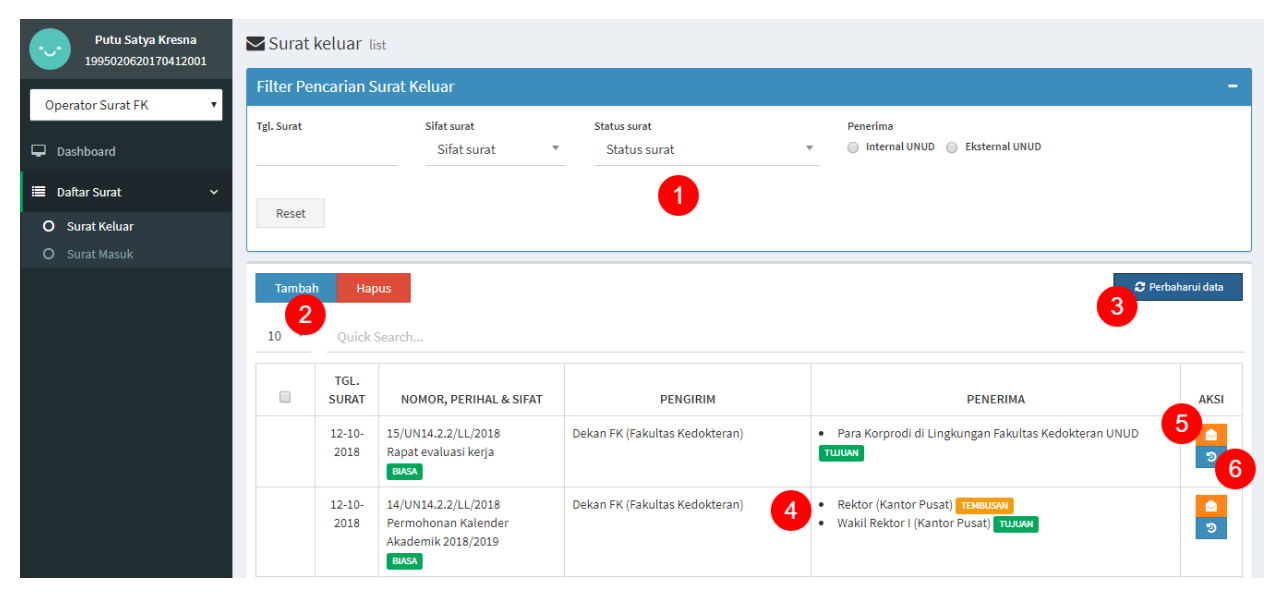

#### Tampilan daftar surat keluar

- 1. Filter pencarian surat keluar
- 2. Tombol menambah surat keluar
- 3. Tombol memperbaharui daftar surat keluar
- 4. Daftar surat keluar
- 5. Tombol melihat surat keluar
- 6. Tombol melihat pelacakan surat keluar

#### **B.1. Membuat surat keluar**

Tekan tombol "tambah" di daftar surat masuk dan Anda akan diarahkan pada form surat keluar seperti gambar di bawah.

| Surat keluar edit form                                      |                                |              |                            |
|-------------------------------------------------------------|--------------------------------|--------------|----------------------------|
| Penerima surat                                              |                                |              |                            |
| + Penerima                                                  |                                |              |                            |
| Quick Search                                                |                                |              |                            |
| Pi<br>No data available in table                            | NERIMA 2                       |              | AKSI                       |
|                                                             |                                |              |                            |
| Tgl. Surat*                                                 | Kode hal * 4                   | Jaba<br>sL v | abatan pengirim <b>5</b> - |
| No. Surat 6                                                 | Perihal *<br>Perihal           | 7            | Sifat surat BIASA          |
| lsi surat"                                                  | SIRAISA                        |              |                            |
| B I U S X <sup>1</sup> X <sub>1</sub> 14 •                  | ≅ ½ <b>Ξ</b> T!*               |              |                            |
| Nama penanda tangan                                         |                                | handa tangan |                            |
| Mengetah<br>Jabatan penanda tangan mengetahui               | Nama penanda tangan mengetahui | 5 Nip r      | penanda tangan             |
| Lampiran (.jpeg. jpgpngpdf)<br>Choose Files No file chos 17 |                                |              | 16                         |
| Simpan Kirim Cetak Batal 18                                 |                                |              |                            |
| Tembusan surat<br>+ Tembusan 19<br>Quick Search             |                                |              |                            |
| TE                                                          | MBUSAN                         |              | AKSI                       |
| No data available in table                                  | 4                              |              |                            |

Tampilan form surat keluar dengan SIRAISA

- 1. Tombol menambah penerima surat
- 2. Daftar penerima surat
- 3. Tanggal surat
- 4. Kode hal

- 5. Jabatan pengirim
- 6. Nomor surat
- 7. Perihal
- 8. Sifat surat
- 9. Tombol penanda surat keluar dibuat dengan SIRAISA atau tanpa SIRAISA
- 10. Isi surat
- 11. Nama penanda tangan
- 12. Nip penanda tangan
- 13. Penanda mengetahui
- 14. Jabatan penanda tangan mengetahui
- 15. Nama penanda tangan mengetahui
- 16. Nip penanda tangan mengetahui
- 17. Lampiran
- 18. Tombol untuk menyimpan surat, kirim surat, cetak surat dan batal
- 19. Tombol membuat tembusan surat
- 20. Daftar tembusan surat

Jika Anda mengubah opsi tombol penanda (keterangan nomor 9) maka surat keluar akan dibuat tanpa SIRAISA dengan tampilan gambar di bawah.

| Tgl. Surat *                                                                                 | Kode hal *<br>Kode hal | Jabatan pengirim *<br>V Jabatan pengirim |                      | Ŧ  |
|----------------------------------------------------------------------------------------------|------------------------|------------------------------------------|----------------------|----|
| No. Surat *<br>No. Surat                                                                     | Perihal *<br>Perihal   |                                          | Sifat surat<br>BIASA | Ŧ  |
| Keterangan                                                                                   | TANPA SIRAISA          |                                          |                      | 11 |
| Lampiran (.jpeg, jpg, .png, .pdf)<br>Choose Files No file chosen<br>Simpan Kirim Cetak Batal |                        |                                          |                      |    |

Tampilan form surat keluar tanpa SIRAISA

Pada gambar di atas, Anda cukup mengisi keterangan pada surat keluar tersebut dan tidak ada form penanda tangan dan mengetahui.

Jika Anda membuat surat keluar dengan SIRAISA, hasilnya akan seperti gambar di bawah.

| Tgl. Surat *<br>12-10-2018                                                                          |         | Kode hal *<br>LAIN-LAIN (LL) | Jabatan pengirim *<br>• Dekan FK | v                      |
|----------------------------------------------------------------------------------------------------|---------|------------------------------|----------------------------------|------------------------|
| No. Surat *<br>11/UN14.2.2/LL/2018                                                                  | IC.     | Perihal *<br>Testing         |                                  | Sifat surat<br>BIASA • |
| lsi surat*                                                                                          |         | SIRAISA                      |                                  |                        |
| B I U S X <sup>3</sup>                                                                              | X₁ 14 ▼ | ≔ ≟ ≡ TI*                    |                                  |                        |
| Testing,<br>Testing testing<br>la la la la la.                                                      |         |                              |                                  |                        |
| Nama penanda tangan                                                                                 |         | Nip penanda tangan           |                                  |                        |
| l Ketut                                                                                             |         | 123456                       |                                  |                        |
| Mengetahui<br>Lampiran (.jpeg, .png, .pdf)<br>Choose Files No file chosen<br>Simpan Kirim Cetak Bat | al      |                              |                                  |                        |

Tampilan form surat keluar dengan SIRAISA yang sudah diisi

Jika tanpa SIRAISA hasilnya seperti gambar di bawah.

| Tgl. Surat *<br>12-10-2018                                                             | Kode hal *<br>LAIN-LAIN (LL) | v | Jabatan pengirim *<br>Dekan FK |                      | Ŧ  |
|----------------------------------------------------------------------------------------|------------------------------|---|--------------------------------|----------------------|----|
| No. Surat *<br>11/UN14.2.2/LL/2018                                                     | Perihal *<br>Testing         |   |                                | Sifat surat<br>BIASA | Ŧ  |
| Keterangan<br>Testing <u>tanpa siraisa</u>                                             | TANPA SIRAISA                |   |                                |                      | // |
| Lampiran (.jpeg, jpg, .png, .pdf) Choose Files No file chosen Simpan Kirim Cetak Batal |                              |   |                                |                      |    |

Tampilan form surat keluar tanpa SIRAISA yang sudah diisi

#### **B.2. Membuat penerima surat**

Tekan tombol tambah penerima surat (berwarna biru) dan hasilnya seperti gambar di bawah.

| Quick Search | Penerima surat<br>Internal UNUD Eksternal UNUD<br>Jabatan Personal Kelompok<br>Unit penerima<br>Unit penerima<br>Tambah penerima<br>Bata | Sub unit penerima<br>Sub unit penerima | Jabatan penerima *<br>▼ Jabatan penerima 5 | • |
|--------------|----------------------------------------------------------------------------------------------------|----------------------------------------|--------------------------------------------|---|
|              | Quick Search                                                                                                    | 051/521/14                             |                                            |   |

Tampilan form penerima surat keluar

#### Keterangan:

- 1. Opsi jenis penerima surat keluar (internal atau eksternal)
- 2. Opsi tipe penerima surat internal (jabatan, personal, kelompok)
- 3. Unit penerima surat
- 4. Sub unit penerima
- 5. Jabatan penerima
- 6. Tombol menyimpan penerima atau batal menyimpan penerima

Secara umum, tampilan form penerima surat keluar adalah penerima internal dan tipe penerima adalah jabatan. Jika kita memilih penerima internal dengan tipe penerimanya adalah personal maka tampilannya seperti di bawah ini.

| Penerima surat<br>• Internal UNUD<br>• Eksternal UNUD<br>• Eksternal UNUD |                                       |    |            |      |
|---------------------------------------------------------------------------|---------------------------------------|----|------------|------|
| Unit penerima *                                                           | Sub unit penerima                     |    | Penerima * |      |
| Unit penerima                                                             | <ul> <li>Sub unit penerima</li> </ul> | Ψ. | Penerima   | Ŧ    |
| Tambah penerima Batal                                                     |                                       |    |            |      |
| Quick Search                                                              |                                       |    |            |      |
|                                                                           | PENERIMA                              |    |            | AKSI |
| No data available in table                                                |                                       |    |            |      |

Tampilan form penerima surat keluar tipe penerima personal

Jika Anda memilih penerima internal dengan tipe penerima kelompok maka hasilnya seperti di bawah.

| Penerima surat                  |      |
|---------------------------------|------|
| Internal UNUD O Eksternal UNUD  |      |
| 🔘 Jabatan 🔘 Personal 💿 Kelompok |      |
| Kelompok penerima *             |      |
| Kelompok penerima               | •    |
| Tambah penerima Batal           |      |
| Quick Search                    |      |
| PENERIMA                        | AKSI |
| No data available in table      |      |

Tampilan form penerima surat keluar tipe penerima kelompok

Jika Anda memilih penerima eksternal maka hasilnya seperti gambar di bawah.

| Penerima surat Internal UNUD Eksternal UNUD |                       |      |
|---------------------------------------------|-----------------------|------|
| Instansi penerima *                         | Nama penerima *       |      |
| Tambah penerima Batal                       | Nama penenima ekstern |      |
| Quick Search                                |                       |      |
| PENERIMA                                    |                       | AKSI |
| No data available in table                  |                       |      |

Tampilan form penerima surat eksternal

Sebagai contoh, setelah Anda menginputkan beberapa penerima surat (internal dan eksternal) maka hasilnya akan seperti gambar di bawah

| Penerima                      |       |
|-------------------------------|-------|
| Quick Search                  |       |
| PENERIMA                      | AKSI  |
| Wakil Rektor I (Kantor Pusat) | 1.0 🗖 |
| Rektor (Kantor Pusat)         | • •   |
| KA Biro Umum (Biro Umum)      | O O 🛛 |
| Teh Botol Sosro (Sucipto)     |       |

Tampilan daftar penerima surat keluar belum diurut

#### Keterangan:

- 1. Tombol untuk menurunkan posisi penerima surat
- 2. Tombol untuk menaikkan posisi penerima surat
- 3. Tombol menghapus penerima surat

Pada gambar di atas terlihat posisi hirarki penerima surat tidak beraturan, Anda cukup menekan tombol turun (nomor 1) dan tombol naik (nomor 2) sehingga tampilan daftar penerima surat berubah seperti gambar di bawah.

| enerima surat                 |                       |
|-------------------------------|-----------------------|
| + Penerima                    |                       |
| Quick Search                  |                       |
| PENERIMA                      | AKSI                  |
| Rektor (Kantor Pusat)         | <b>o x</b>            |
| Wakil Rektor I (Kantor Pusat) | © 0 x                 |
| KA Biro Umum (Biro Umum)      | • • ×                 |
| Teh Botol Sosro (Sucipto)     | <ul> <li>×</li> </ul> |

Tampilan daftar penerima surat keluar sudah diurut

#### **B.3. Membuat tembusan surat**

Langkah membuat tembusan surat sama dengan langkah membuat penerima surat.

# C. Operator Surat Masuk

Peran ini berfungsi untuk manajemen surat keluar. Pada gambar di bawah berikut lampiran daftar surat keluar.

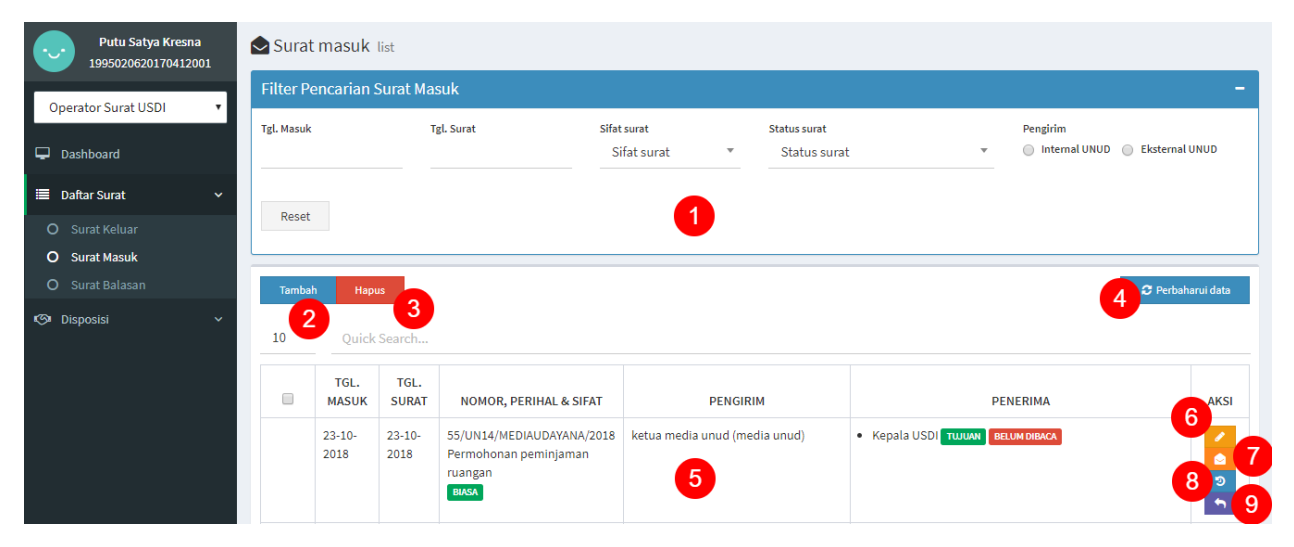

Tampilan daftar surat masuk

- 1. Filter pencarian surat masuk
- 2. Tombol menambah surat masuk
- 3. Tombol menghapus surat masuk
- 4. Tombol memperbaharui daftar surat masuk
- 5. Daftar surat masuk
- 6. Tombol mengedit surat masuk
- 7. Tombol melihat surat masuk
- 8. Tombol melihat pelacakan surat masuk
- 9. Tombol membalas surat masuk

## C.1 Membuat Surat Masuk

Tekan tombol "tambah" di daftar surat masuk dan Anda akan diarahkan pada form surat keluar seperti gambar di bawah.

| Pengirim surat Internal UNUD Eksternal UNUD                                                               |                                                         |                      |    |                                       |        |                              |      |
|----------------------------------------------------------------------------------------------------|---------------------------------------------------------|----------------------|----|---------------------------------------|--------|------------------------------|------|
| Jnit pengirim *<br>Unit pengirim                                                                          | Sub unit pengirim <ul> <li>Sub unit pengirim</li> </ul> |                      | Ŧ  | Jabatan pengirim *<br>Jabatan pengiri | m      |                              |      |
| Nomor Surat *                                                                                             | Tanggal surat *                                         | Sifat surat<br>BIASA | 4. | Tanggal surat masuk<br>26-10-2018     | 5      | Vaktu surat masuk *<br>14:27 | 6    |
| Perihal 7                                                                                                 |                                                         |                      |    |                                       |        |                              |      |
| Keterangan *                                                                                              |                                                         |                      |    |                                       |        |                              |      |
| ampiran bila ada (,ipeg, jpg, .png, .p. 9<br>Choose Files No file chosen 9<br>Simnan Kirim Batal<br>10 11 |                                                         |                      |    |                                       |        |                              |      |
| Penerima surat                                                                                            |                                                         |                      |    |                                       |        |                              |      |
| + Penerima<br>5 ▼ Quick Search                                                                            |                                                         |                      |    |                                       |        |                              |      |
|                                                                                                    | PENERIMA                                                | •                    |    |                                       | STATUS | AKS                          | 4    |
| No data available in table                                                                                |                                                         | 4                    |    |                                       |        |                              |      |
| Showing 0 to 0 of 0 entries                                                                               |                                                         |                      |    |                                       |        | << < :                       | > >> |

Tampilan form surat masuk

- 1. Field jenis pengirim surat. Secara umum akan dipasang pengirim Internal UNUD dan akan muncul tampilan field unit pengirim, sub unit pengirim dan jabatan pengirim di kotak berwarna merah.
- 2. Field nomor surat
- 3. Field tanggal surat
- 4. Field sifat surat terdiri dari biasa, penting, rahasia, segera dan amat segera
- Field tanggal surat masuk (surat fisik) dengan format DD-MM-YYYY. Secara umum ketika Anda menerima surat masuk dan menginputkannya langsung ke SIRAISA maka tanggalnya otomatis mengikuti tanggal hari ini. Namun, Anda masih bisa mengeditnya sesuai kebutuhan.
- 6. Field waktu surat masuk (surat fisik) dengan format HH:mm (24 jam). Secara umum ketika Anda menerima surat masuk dan menginputkannya ke SIRAISA

maka tanggalnya otomatis mengikuti waktu hari ini. Namun, Anda masih bisa mengeditnya sesuai kebutuhan.

- 7. Field perihal surat
- 8. Field keterangan. Isinya adalah garis besar dari surat tersebut atau Anda bisa mengetik "surat terlampir" jika Anda ingin mengunggah file surat tersebut
- 9. Field lampiran surat untuk diunggah
- 10. Tombol menyimpan surat
- 11. Tombol mengirim surat
- 12. Tombol batal membuat surat
- 13. Tombol menambah penerima / tembusan surat
- 14. Daftar penerima surat

Jika Anda mengubah opsi pengirim surat di form surat masuk menjadi pengirim eksternal UNUD maka tampilannya seperti gambar di bawah.

| Surat masuk form                                  |                 |                      |   |                                     |                              |
|---------------------------------------------------|-----------------|----------------------|---|-------------------------------------|------------------------------|
| Pengirim surat<br>O Internal UNUD  Eksternal UNUD |                 |                      |   |                                     |                              |
| Nama instansi *                                   |                 | Nama pengirim *      |   |                                     |                              |
| Nama instansi                                     |                 | Nama pengirim        |   |                                     |                              |
| Nomor Surat *<br>No. Surat                        | Tanggal surat * | Sifat surat<br>BIASA | Ŧ | Tanggal surat masuk *<br>26-10-2018 | Waktu surat masuk *<br>14:27 |

Tampilan field pengirim surat eksternal UNUD di form surat masuk

#### C.2 Membuat penerima surat masuk

Tampilan form penerima surat masuk berada dalam satu form saat membuat surat masuk seperti gambar di bawah.

| enerima surat<br>  Jabatan 🔘 Personal 🔘 Kelompok 🚺 |                    |             |
|----------------------------------------------------|--------------------|-------------|
| ib unit penerima                                   | Jabatan penerima   | 2           |
| Sub unit penerima                                  | * Japatan penerima | Tembusan    |
|                                                    |                    |             |
| 5 Quick Search                                     | DENEDIMA           | STATUS ANSI |
| 5 Quick Search                                     | PENERIMA           | STATUS AKSI |
| 5 Quick Search                                     | PENERIMA           | STATUS AKSI |

Tampilan form penerima surat masuk

Keterangan:

- Jenis penerima surat masuk. Secara umum jenis penerima surat adalah jabatan. Hasilnya akan tampil field sub unit penerima dan jabatan penerima di dalam kotak warna merah.
- 2. Field tembusan penerima surat
- 3. Tombol tambah penerima surat
- 4. Tombol membatalkan input penerima surat

Jika Anda memilih jenis penerima personal maka tampilannya seperti gambar di bawah dan tidak ada field tembusan penerima surat seperti gambar di bawah.

| Penerima surat<br>Jabatan 💿 Personal 💿 Kelompok |   |                      |
|-------------------------------------------------|---|----------------------|
| Sub unit penerima<br>Sub unit penerima          | Ŧ | Penerima<br>Penerima |
| Tambah penerima Batal                           |   |                      |

Tampilan form penerima surat personal

Jika Anda memilih jenis penerima kelompok maka tampilannya seperti gambar di bawah dan tidak ada field tembusan penerima surat seperti gambar di bawah.

| Penerima surat<br>) Jabatan  Personal  Kelompok |    |
|-------------------------------------------------|----|
| Kelompok penerima *<br>Kelompok penerima        | ×. |
| Tambah penerima Batal                           |    |

Tampilan form penerima surat kelompok

### **D.** Operator Pimpinan

Peran ini berfungsi untuk:

- 1. Membaca surat masuk,
- 2. Membuat disposisi dari surat masuk atau disposisi masuk,
- 3. Membuat agenda dari surat masuk atau disposisi masuk,
- 4. Mengerjakan surat masuk dari surat masuk,
- 5. Mengerjakan disposisi dari surat masuk,

Sebagai contoh, peran operator pimpinan akan diambil oleh Kepala USDI.

#### D.1. Daftar Surat masuk

| iter F         | encarian s                               | Surat Mas                                 | suk                                                                                          |                               |                             |                    |                       |                         |               |      |
|----------------|------------------------------------------|-------------------------------------------|----------------------------------------------------------------------------------------------|-------------------------------|-----------------------------|--------------------|-----------------------|-------------------------|---------------|------|
| . Masu<br>Rese | k                                        | Tį                                        | zl. Surat S                                                                                  | ffat surat<br>Sifat surat 🔹   | Status surat<br>Status sura | t                  | ▼ ○                   | ngirim<br>Internal UNUD | 🔵 Eksternal U | JNUD |
|                | 2                                        |                                           |                                                                                              |                               |                             |                    |                       |                         | C Dorboho     |      |
| 10             | Quick<br>TGL.<br>MASUK                   | Search<br>TGL.<br>SURAT                   | NOMOR, PERIHAL & SIFAT                                                                       | PENGIRIN                      | 1                           |                    | PENERIM               | IA                      | C Perbana     | AKS  |
| 10             | Quick<br>TGL.<br>MASUK<br>11-10-<br>2018 | Search<br>TGL.<br>SURAT<br>03-10-<br>2018 | NOMOR, PERIHAL & SIFAT<br>6249/UN14.2.2.II/KU/2018<br>Permohonan Tunda Bayar<br>UKT<br>BIASA | PENGIRIN<br>Wakil Dekan II FK | 1                           | • Kepala USDI тшим | PENERIM<br>BELUM DIBA | IA<br>ACA               |               | AKS  |

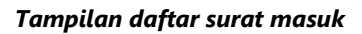

- 1. Filter pencarian surat masuk
- 2. Daftar surat masuk
- 3. Tombol untuk memperbaharui daftar surat masuk
- 4. Tombol untuk membaca surat masuk
- 5. Tombol untuk melihat pelacakan surat masuk
- 6. Tombol untuk menerima surat fisik

#### D.2. Membaca detail surat masuk

Tekan tombol surat berwarna hitam (pada keterangan nomor 4 di gambar daftar surat masuk) dan anda akan diarahkan ke detail surat masuk seperti gambar di bawah.

| Surat masuk detail                                            |                    |                     |               |                       | 2               |  |  |
|---------------------------------------------------------------|--------------------|---------------------|---------------|-----------------------|-----------------|--|--|
|                                                               |                    | •                   | 1             | Kerjakan surat masuk? | Buat agenda Kem |  |  |
| URAT                                                          |                    | 4                   |               |                       |                 |  |  |
| PERIHAL : Permohonan Tunda Bayar UKT                          |                    |                     |               |                       |                 |  |  |
| FANGGAL SURAT: 03-10-2018                                     | NO. SURAT : 6249/0 | JN14.2.2.II/KU/2018 | SIFAT SURAT : | BIASA                 |                 |  |  |
| PENGIRIM : WAKIL DEKAN II FK (FAKULTAS KEDOKTERAN)            |                    |                     |               |                       |                 |  |  |
| PENERIMA SURAT<br>1. Kepala USDI (Unit Sumber Daya & Informat | i)                 |                     |               |                       |                 |  |  |
| KETERANGAN                                                    |                    |                     |               |                       |                 |  |  |
| )isposisi ke usdi                                             |                    |                     |               |                       |                 |  |  |
| AMPIRAN                                                       |                    |                     |               |                       |                 |  |  |
| <u>6249 FK.pdf</u>                                            |                    |                     |               |                       |                 |  |  |
|                                                               |                    |                     |               |                       |                 |  |  |
|                                                               |                    |                     |               |                       |                 |  |  |
| 5                                                             |                    |                     |               |                       |                 |  |  |
|                                                               |                    |                     |               |                       |                 |  |  |
| 5 V Quick Search                                              |                    |                     |               |                       |                 |  |  |
| PEMBERI                                                       | PENERIMA           | TANGGAL             | BOBOT         | INS                   | STRUKSI         |  |  |
| No data available in table                                    |                    |                     |               |                       |                 |  |  |
| Showing 0 to 0 of 0 entries                                   |                    |                     |               |                       | << < >          |  |  |
|                                                               |                    |                     |               |                       |                 |  |  |

#### Tampilan detail surat masuk

- 1. Tombol untuk mengerjakan surat masuk
- 2. Tombol untuk membuat agenda dari surat masuk
- 3. Tombol untuk kembali ke daftar surat masuk
- 4. Isi surat masuk
- 5. Tombol untuk membuat disposisi dari surat masuk

#### D.3. Mengerjakan surat masuk

Tombol mengerjakan surat masuk akan muncul jika user tersebut adalah penerima dari surat masuk tersebut (bukan tembusan). Jika user ingin mengerjakan tugas sesuai dengan arahan surat masuk maka cukup tekan tombol "Kerjakan surat masuk?" (pada keterangan nomor 1 di gambar detail surat masuk).

| Surat masuk detail                                 |                                  |                       |             |         |
|----------------------------------------------------|----------------------------------|-----------------------|-------------|---------|
|                                                    |                                  | Kerjakan surat masuk? | Buat agenda | Kembali |
| SURAT                                              | 1                                |                       |             |         |
| PERIHAL : Permohonan Tunda Bayar UKT               |                                  |                       |             |         |
| TANGGAL SURAT: 03-10-2018                          |                                  | SIFAT SURAT :         | BIASA       |         |
| PENGIRIM : WAKIL DEKAN II FK (FAKULTAS KEDOKTERAN) | !                                |                       |             |         |
| PENERIMA SURAT                                     |                                  |                       |             |         |
| 1. Kepala USDI (Unit Sumber Daya & Informasi)      | Mengerjakan surat masuk          |                       |             |         |
| KETERANGAN                                         | Apakah Anda bisa mengeriakannya? |                       |             |         |
| Disposisi ke usdi                                  | 2 3                              |                       |             |         |
| LAMPIRAN                                           | Tunda Tidak bisa Bisa            |                       |             |         |
| 6249 FK.pdf                                        |                                  |                       |             |         |
|                                                    |                                  |                       |             |         |
|                                                    |                                  |                       |             |         |

Tampilan dialog saat menekan tombol "Kerjakan surat masuk?"

Keterangan:

Surat masuk data:

- 1. Tombol menunda pengerjaan surat masuk
- 2. Tombol menolak pekerjaan surat masuk
- 3. Tombol untuk mengerjakan surat masuk

Jika anda memilih opsi nomor 3 maka akan Anda dinyatakan sedang mengerjakan surat masuk dan tampilan detail surat masuk akan berubah seperti gambar di bawah.

| Surder musure detail                                            |                                     |                        |                     |
|-----------------------------------------------------------------|-------------------------------------|------------------------|---------------------|
|                                                                 | 1                                   | Selesaikan surat masuk | Buat agenda Kembali |
| SURAT                                                           |                                     |                        |                     |
| PERIHAL : Permohonan Tunda Bayar UKT                            |                                     |                        |                     |
| TANGGAL SURAT: 03-10-2018                                       | NO. SURAT: 6249/UN14.2.2.II/KU/2018 | SIFAT SURAT :          | BIASA               |
| PENGIRIM : WAKIL DEKAN II FK (FAKULTAS KEDOKTERAN)              |                                     |                        |                     |
| PENERIMA SURAT<br>1. Kepala USDI (Unit Sumber Daya & Informasi) |                                     |                        |                     |
| KETERANGAN                                                      |                                     |                        |                     |
| Disposisi ke usdi                                               |                                     |                        |                     |
| LAMPIRAN                                                        |                                     |                        |                     |
| <u>6249 FK.pdf</u>                                              |                                     |                        |                     |
|                                                                 |                                     |                        |                     |

Jika Anda sudah selesai mengerjakan surat masuk, tekan tombol "Selesaikan surat masuk" seperti gambar di atas dan Anda akan diminta menginputkan hasil pengerjaan surat masuk.

| Surat masuk detail                          |                                       |               |        |                        |                 |         |
|---------------------------------------------|---------------------------------------|---------------|--------|------------------------|-----------------|---------|
|                                             |                                       |               |        | Selesaikan surat masuk | Buat agenda     | Kembali |
| SURAT                                       |                                       |               |        |                        |                 |         |
| PERIHAL : Permohonan Tunda B                | ayar UKT                              |               |        |                        |                 |         |
| TANGGAL SURAT: 03-10-2018                   |                                       |               |        | SIFA                   | T SURAT : BIASA |         |
| PENGIRIM : WAKIL DEKAN II F                 | Berikan catatan hasil penyele:        | saian surat r | nasuk  |                        |                 |         |
| PENERIMA SURAT<br>1. Kepala USDI (Unit Sumb | Sudah selesai dikerjakan dengan baik. |               |        |                        |                 |         |
| KETERANGAN<br>Disposisi ke usdi             |                                       | Batal         | Submit |                        |                 |         |
| LAMPIRAN<br>6249 FK.pdf                     |                                       |               |        |                        |                 |         |

Tampilan menginputkan hasil pengerjaan surat masuk

Selanjutnya tampilan detail surat masuk akan berubah seperti gambar di bawah.

| Surat masuk detail                                              |                                     |                                              |
|-----------------------------------------------------------------|-------------------------------------|----------------------------------------------|
| URAT                                                            | Surat                               | masuk selesai dikerjakan Buat agenda Kembali |
| PERIHAL : Permohonan Tunda Bayar UKT                            |                                     |                                              |
| TANGGAL SURAT: 03-10-2018                                       | NO. SURAT: 6249/UN14.2.2.II/KU/2018 | SIFAT SURAT : BIASA                          |
| PENGIRIM : WAKIL DEKAN II FK (FAKULTAS KEDOKT                   | ERAN)                               |                                              |
| PENERIMA SURAT<br>1. Kepala USDI (Unit Sumber Daya & Informasi) |                                     |                                              |
| KETERANGAN                                                      |                                     |                                              |
| Disposisi ke usdi                                               |                                     |                                              |
| LAMPIRAN                                                        |                                     |                                              |
| 6249 FK.pdf                                                     |                                     |                                              |
|                                                                 |                                     |                                              |

Tampilan detail surat masuk setelah menyelesaikan pengerjaan surat masuk

Jika anda memilih opsi nomor 3 maka Anda akan dinyatakan menolak pengerjaan surat dan diminta untuk menginputkan alasan tidak bisa mengerjakan surat masuk.

| Surat masuk detail                          |                                            |                                           |
|---------------------------------------------|--------------------------------------------|-------------------------------------------|
| SURAT                                       |                                            | Kerjakan surat masuk? Buat agenda Kembali |
| PERIHAL : Permohonan Tunda Bay              | ar UKT                                     |                                           |
| TANGGAL SURAT: 03-10-2018                   |                                            | SIFAT SURAT : BIASA                       |
| PENGIRIM : WAKIL DEKAN II F                 | Berikan alasan Anda tidak bisa mengerjakan |                                           |
| PENERIMA SURAT<br>1. Kepala USDI (Unit Sumb |                                            |                                           |
| KETERANGAN<br>Disposisi ke usdi             | Batal Submit                               |                                           |
| LAMPIRAN<br><u>6249 FK.pdf</u>              |                                            |                                           |

Tampilan detail surat masuk jika menekan tombol "Tidak bisa" mengerjakan surat masuk

Setelah mengisi dan mengirimkan alasan tidak bisa mengerjakan maka tampilan detail surat masuk akan berubah seperti di bawah.

|                                                           | St.                                 | ırat masuk tidak dikerjakan Buat age | enda Kemba |
|-----------------------------------------------------------|-------------------------------------|--------------------------------------|------------|
| URAT                                                      |                                     |                                      |            |
| PERIHAL : Permohonan Tunda Bayar UKT                      |                                     |                                      |            |
| TANGGAL SURAT: 03-10-2018                                 | NO. SURAT: 6249/UN14.2.2.II/KU/2018 | SIFAT SURAT : BIASA                  | 3          |
| PENGIRIM : WAKIL DEKAN II FK (FAKULTAS F                  | KEDOKTERAN)                         |                                      |            |
| PENERIMA SURAT<br>1. Kepala USDI (Unit Sumber Daya & Info | rmasi)                              |                                      |            |
| KETERANGAN                                                |                                     |                                      |            |
| Disposisi ke usdi                                         |                                     |                                      |            |
| AMPIRAN                                                   |                                     |                                      |            |
|                                                           |                                     |                                      |            |

Tampilan detail surat masuk setelah menolak pengerjaan surat masuk

#### D.4. Membuat agenda dari surat masuk

Tekan tombol "Buat agenda" di detail surat masuk dan akan muncul form agenda seperti gambar di bawah.

| Form Agenda<br><sup>Level</sup><br>Fakultas/Unit                                        | Tempat*<br>USDI                                  | Tanggal mulai * 11-10-2018 3               | Waktu mulai *<br>11:00 <b>4</b> |
|-----------------------------------------------------------------------------------------|--------------------------------------------------|--------------------------------------------|---------------------------------|
| Tanggal selesai *<br>12-10-2018 5                                                       | Waktu selesai * 10:00                            | Catatan<br>Testing, <u>mohon</u> diabaikan | 7                               |
| Opsi peserta<br>Sebagian                                                                | Peserta<br>× Putu Satya Kresna Adi Pratama, A.Md | 9                                          | м<br>                           |
| File (bila ada) (.jpg, .jpeg, .png, .pdf) Choose Files 2018-09-0632.01.jpg Simpan Batal | 10                                               |                                            |                                 |

## Tampilan form input agenda

- 1. Memilih level/tingkatan agenda: rektorat, fakultas/unit, prodi/sub unit/bidang, di luar UNUD
- 2. Tempat kegiatan
- 3. Tanggal mulai
- 4. Waktu mulai
- 5. Tanggal selesai
- 6. Waktu selesai
- 7. Catatan (bila ada)
- 8. Opsi peserta. Peserta atau rekan kerja yang terlibat dalam agenda ini.
- 9. Daftar peserta yang bisa dipilih jika opsi peserta di pilih.
- 10. Upload file (bila ada)

Agenda akan muncul di detail surat masuk setelah berhasil menginputkan agenda seperti gambar di bawah.

| AGENDA                                                                                                    |  |  |  |  |  |  |
|----------------------------------------------------------------------------------------------------|--|--|--|--|--|--|
| AGENDA KEGIATAN : Permohonan Tunda Bayar UKT                                                                                    |  |  |  |  |  |  |
| TANGGAL MULAI: Kamis, 11 Oktober 2018 11:00 WITA TANGGAL SELESAI: Jumat, 12 Oktober 2018 10:00 WITA LEVEL AGENDA: FAVULTAS UNIT |  |  |  |  |  |  |
| CATATAN<br>Testing, mohon diabaikan                                                                                             |  |  |  |  |  |  |
| PESERTA AGENDA<br>1. Putu Satya Kresna Adi Pratama, A.Md                                                                        |  |  |  |  |  |  |
| LAMPIRAN<br>2018-09-06 12 32 014.jpg                                                                                            |  |  |  |  |  |  |
| PEMBUAT AGENDA: Kepala USDI                                                                                                    |  |  |  |  |  |  |

Tampilan agenda berhasil diinputkan

Agenda juga dimasukkan ke dalam kalendar seperti di halaman dashboard.

| Dr. Nyoman Putra<br>197208292001121001 |   | The My Dashboard      |     |     |     |     |     |     |
|----------------------------------------|---|-----------------------|-----|-----|-----|-----|-----|-----|
| Kepala USDI                            | • | Aari ini Oktober 2018 |     |     |     |     | < > |     |
| 🖵 Dashboard                            |   | Sen                   | Sel | Rab | Kam | Jum | Sab | Min |
| " 🔲 Daftar Surat                       | ~ | 1                     | 2   | 3   | 4   | 5   | 6   | 7   |
| 🍽 Disposisi                            | ~ |                       |     |     |     |     |     |     |
|                                        |   | 8                     | 9   | 10  | 11  | 12  | 13  | 14  |
|                                        |   |                       | 1   | 1   | 1   |     |     |     |
|                                        |   |                       |     |     |     |     |     |     |

Tampilan agenda di kalendar pada halaman dashboard

#### D.5. Membuat disposisi dari surat masuk

Di halaman detail surat masuk tekan tombol "+ Disposisi" pada gambar di bawah dan akan muncul form menginputkan disposisi.

| DISPOSISI<br>+ Disposisi    |          |         |       |           |
|-----------------------------|----------|---------|-------|-----------|
| 5  Quick Search             |          |         |       |           |
| PEMBERI                     | PENERIMA | TANGGAL | BOBOT | INSTRUKSI |
| No data available in table  |          |         |       |           |
| Showing 0 to 0 of 0 entries |          |         |       | < < > >>  |
| 4                           |          |         |       |           |

Tombol tambah disposisi untuk memunculkan form disposisi

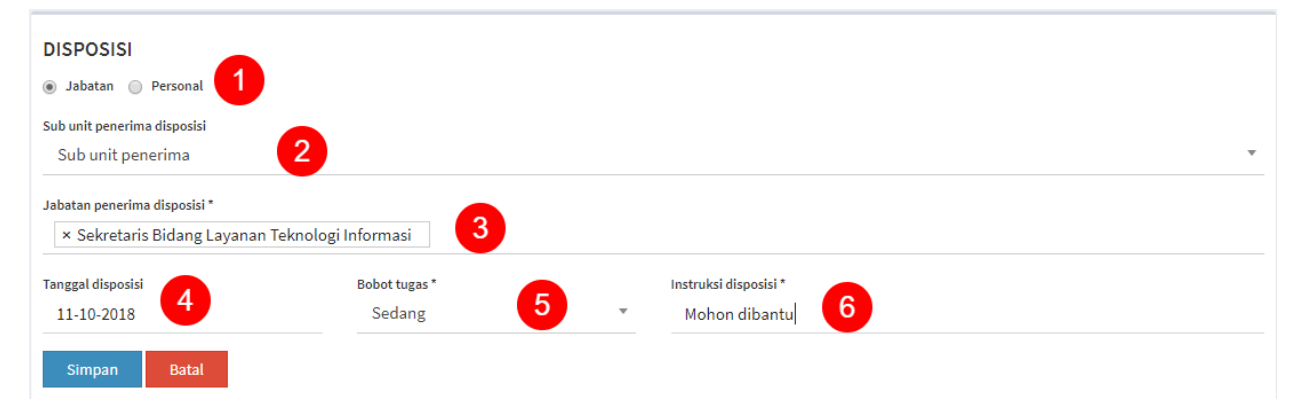

#### Form disposisi dari detail surat masuk

Setelah disimpan maka tampilan daftar disposisi akan berubah seperti gambar di bawah.

| DISPOSIS<br>+ Dispo | SI                   |                                                  |                 |        |               |
|---------------------|----------------------|--------------------------------------------------|-----------------|--------|---------------|
|                     | Quick Search PEMBERI | PENERIMA                                         | TANGGAL         | BOBOT  | INSTRUKSI     |
|                     | Kepala USDI          | Sekretaris Bidang Layanan<br>Teknologi Informasi | 11 Oktober 2018 | Ringan | Mohon dibantu |

Gambar disposisi berhasil diinputkan dari detail surat masuk

### D.6. Mengerjakan disposisi dari disposisi masuk

Pada contoh ini penulis akan menggunakan Sekretaris Bidang Layanan Teknologi Informasi USDI untuk mengerjakan disposisi dari disposisi masuk. **Pertama,** membuka menu disposisi masuk dan akan diarahkan ke tampilan daftar surat masuk seperti gambar di bawah.

| I Made Widiartha,<br>198212202008011008 | I Made Widdartha,<br>198212202008011008 |                                                                         |                            |        |             |                            |                  |  |
|-----------------------------------------|-----------------------------------------|-------------------------------------------------------------------------|----------------------------|--------|-------------|----------------------------|------------------|--|
| Sekretaris Bidang Lavanar               | F                                       | Filter Pencarian Disp                                                   | oosisi Masuk               |        |             |                            | -                |  |
| Dashboard                               | Т                                       | Tanggal disposisi Bobot Status disposisi Bobot T Status disposisi Reset |                            |        |             |                            |                  |  |
| 🗮 Daftar Surat 🗸 🗸                      |                                         |                                                                         |                            |        |             |                            |                  |  |
| 🗐 Disposisi 🗸 🗸                         |                                         | 10 🔻                                                                    | 2                          |        |             | <i>c</i>                   | Perbaharui data  |  |
| O Keluar                                |                                         | Quick Sea                                                               | rch                        |        |             |                            |                  |  |
| O Masuk                                 |                                         | TGL.                                                                    |                            |        |             |                            |                  |  |
|                                         |                                         | DISPOSISI                                                               | PERIHAL                    | BOBOT  | PEMBERI     | CATATAN                    | AKSI             |  |
|                                         | 3                                       | 11-10-2018                                                              | Permohonan Tunda Bayar UKT | RINGAN | Kepala USDI | Disposisi belum dikerjakan | 4<br>2<br>5<br>6 |  |

Tampilan daftar disposisi masuk

- 1. Filter pencarian disposisi masuk
- 2. Daftar disposisi masuk
- 3. Ikon status pengerjaan disposisi
- 4. Tombol membaca disposisi masuk
- 5. Tombol melihat pelacakan disposisi masuk
- 6. Tombol menerima surat fisik

**Kedua**, tekan tombol membaca disposisi masuk (keterangan nomor 4 pada gambar di atas) dan tampilan detail disposisi masuk terlihat mirip dengan detail surat masuk.

| RAT                                                                                                    |                                                                                                    |                                                                                                    |                                     | Kerjakan disposisi? Buat agenda                                         | Kemb |
|----------------------------------------------------------------------------------------------------|----------------------------------------------------------------------------------------------------|----------------------------------------------------------------------------------------------------|-------------------------------------|-------------------------------------------------------------------------|------|
| RIHAL : Permohonan Tunda Bayar U                                                                          | кт                                                                                                    |                                                                                                    |                                     |                                                                         |      |
| NGGAL SURAT: 03-10-2018                                                                                   | NO. SURAT                                                                                                    | : 6249/UN14.2.2.II/KU/2018                                                                                           | SIFAT SURAT : BIASA                 |                                                                         |      |
| NGIRIM : WAKIL DEKAN II FK (FAKULT                                                                        | AS KEDOKTERAN)                                                                                                    |                                                                                                    |                                     |                                                                         |      |
| NERIMA SURAT<br>1. Kepala USDI (Unit Sumber Daya &                                                        | Informasi)                                                                                                    |                                                                                                    |                                     |                                                                         |      |
| TERANGAN                                                                                                  |                                                                                                    |                                                                                                    |                                     |                                                                         |      |
| posisi ke usdi                                                                                            |                                                                                                    |                                                                                                    |                                     |                                                                         |      |
| /PIRAN                                                                                                    |                                                                                                    |                                                                                                    |                                     |                                                                         |      |
| MPIRAN<br>49 FK.pdf<br>Dosisi<br>Disposisi<br>5 T Quick Search                                            |                                                                                                    |                                                                                                    |                                     |                                                                         |      |
| APIRAN<br>49 FK.pdf<br>Dosisi<br>Disposisi<br>j  Quick Search<br>PEMBERI                                  | PENERIMA                                                                                                    | TANGGAL                                                                                                    | BOBOT                               | INSTRUKSI                                                               |      |
| APIRAN<br>49 FK.pdf<br>Disposisi<br>j ▼ Quick Search<br>PEMBERI<br>Kepala USDI                            | PENERIMA<br>Kepala Bidang Pengembangan Dan In<br>Sistem                                                                                           | TANGGAL<br>31 Agustus 2018                                                                                           | BOBOT<br>Kingan                     | INSTRUKSI<br>Mohon dibantu                                              |      |
| MPIRAN<br>49. FK.pdf<br>Doosisi<br>Disposisi<br>5 * Quick Search<br>PEMBERI<br>Kepala USDI<br>Kepala USDI | PENERIMA<br>Kepala Bidang Pengembangan Dan In<br>Sistem<br>Kasubag TU USDI                                                                        | TANGGAL       ntegrasi     31 Agustus 2018       21 Agustus 2018                                                     | BOBOT<br>Ringan<br>Ringan           | INSTRUKSI<br>Mohon dibantu<br>Mohon dibantu                             |      |
| APIRAN  A9 FK.pdf  Doosisi  Disposisi  Quick Search  PEMBERI  Kepala USDI  Kepala USDI  Kepala USDI       | PENERIMA           Kepala Bidang Pengembangan Dan In<br>Sistem           Kasubag TU USDI           Kepala Bidang Infrastruktur Tekno<br>Informasi | TANGGAL       ntegrasi     31 Agustus 2018       21 Agustus 2018     21 Agustus 2018       ologi     11 Oktober 2018 | BOBOT<br>Ringan<br>Ringan<br>Ringan | INSTRUKSI<br>Mohon dibantu<br>Mohon dibantu<br>Testing, mohon diabaikan |      |

#### Tampilan detail disposisi masuk

Untuk mengerjakan disposisi tekan tombol "Kerjakan disposisi?" seperti tanda panah pada gambar di atas. Selanjutnya akan muncul tampilan di bawah.

| Disposisi detail                                   |                                       |                                         |
|----------------------------------------------------|---------------------------------------|-----------------------------------------|
|                                                    |                                       | Kerjakan disposisi? Buat agenda Kembali |
| SURAT                                              |                                       |                                         |
| PERIHAL : Permohonan Tunda Bayar UKT               |                                       |                                         |
| TANGGAL SURAT : 03-10-2018                         |                                       | SIFAT SURAT : BIASA                     |
| PENGIRIM : WAKIL DEKAN II FK (FAKULTAS KEDOKTERAN) | <u>!</u>                              |                                         |
| PENERIMA SURAT                                     |                                       |                                         |
| 1. Kepala USDI (Unit Sumber Daya & Informasi)      | Mengerjakan disposisi                 |                                         |
| KETERANGAN                                         | Apakah Anda bisa mengeriakannya?      |                                         |
| Disposisi ke usdi                                  | · · · · · · · · · · · · · · · · · · · |                                         |
| LAMPIRAN                                           | Tunda Tidak bisa Bisa                 |                                         |
| COAD EK off                                        |                                       |                                         |
| <u>0243 (R.pu)</u>                                 |                                       |                                         |
|                                                    |                                       |                                         |

Tampilan pop up saat menekan tombol "Kerjakan disposisi?"

Proses pengerjaan, menolak atau menyelesaikan disposisi sama seperti langkah-langkah mengerjakan surat masuk.

#### D.7. Membuat agenda dari disposisi masuk

Langkah ini sama seperti membuat agenda dari surat masuk.

#### D.8. Membuat disposisi dari disposisi masuk

Langkah ini sama seperti membuat disposisi dari surat masuk.